|    | Features and Facilities                                                                                                    | ii                                                                                                    |
|----|----------------------------------------------------------------------------------------------------|----------------------------------------------------------------------------------------------------|
| 1] | Overview                                                                                                    | 1-1                                                                                                    |
| 2] | Commands                                                                                                    | 2-1                                                                                                    |
|    | BB Command<br>BBCANCEL Command<br>BBDEL Command<br>BBLIST Command<br>DIRDUMP Command<br>GO Command<br>GONAME Command<br>HELP Command<br>LOCATE Command<br>LOG Command<br>LOG Command<br>LOGOFF Command<br>MAIL Command<br>PROFILE Command<br>RESET Command<br>SERVER Command<br>STATUS Command<br>TWX Command | 2-1<br>2-3<br>2-4<br>2-5<br>2-7<br>2-9<br>2-10<br>2-12<br>2-13<br>2-15<br>2-16<br>2-17<br>2-20<br>2-23<br>2-25<br>2-27<br>2-28<br>2-32 |
|    | WHO Command                                                                                                    | 2-3                                                                                                    |

| BB       | Utility with which users may submit jobs, with an optional schedule time, to the batch processor queue.                                                       |
|----------|----------------------------------------------------------------------------------------------------|
| BBCANCEL | Cancels and logs the currently active batch job.                                                                                                    |
| BBDEL    | Deletes a pending job from the batch queue, if executed by the user who submitted the job.                                                                    |
| BBLIST   | Lists all jobs running in the batch processor and pending on the batch queue.                                                                                 |
| DIRDUMP  | Gives server directory of any disk, sorted by user area.                                                                                                    |
| GO       | Moves user to a user area specified by a user-defined name.                                                                                                   |
| GONAME   | Allows users to define names for user areas on the<br>system, and to list these area names sorted<br>alphabetically or by user area number.                   |
| HELP     | On-line help facility providing help on all TurboDOS<br>and Turbo-Plus commands. Additionally, users may add<br>their own help files to this global function. |
| LOCATE   | Searches certain or all system drives for a given file or template.                                                                                           |
| LOG      | Allows user to make time-stamped entries in a daily<br>log file - particularly useful for .DO files submitted<br>to the batch processor.                      |
| LOGOFF   | Enhanced version of system logoff notifying users of pending mail, and displaying system bulletins.                                                           |
| LOGON    | Enhanced version of system logon notifying users of<br>pending mail, displaying system bulletins, and<br>providing additional levels of privilege.            |
| MAIL     | TurboDOS mail facility to allow electronic mail to be sent between users on the system.                                                                       |
| PROFILE  | Menu-driven utility to maintain system USERID.SYS file.                                                                                                    |
| RESET    | Program to reset a user from another user.                                                                                                    |

| SERVER | Enhanced version of the system 'SERVER' command, providing better control of access to the server processor.                |
|--------|----------------------------------------------------------------------------------------------------|
| STATUS | TurboDOS facility to continuously monitor activity of system users, printers, and buffers.                                  |
| TWX    | TurboDOS TWX facility to allow users to send immediate<br>single or multi-line messages to other consoles on the<br>system. |

WHO TurboDOS system status facility to display all current users on the system, the processes which they are running, and other current system characteristics. \_\_\_\_\_

Turbo-Plus is a set of utilities and function calls which enhance the TurboDOS Operating System, making extensive use of the User Defined Function, (call 7FH in TurboDOS version 1.2x, and 29H in TurboDOS version 1.30) in the process. This manual is designed to provide all of the necessary information to fully utilize these commands and functions.

The manual is divided into sections providing an overview of the package, instructions on using each command, and information about all of the new function calls.

#### Theory of Operation

Turbo-Plus consists of two primary divisions: the background batch processor, and the inter-user oriented utilities.

The background batch processor (BE) enables an extra user board, not attached to any console, to run jobs submitted by other users on the system, thus allowing the other users to keep their terminals from being tied up by long-running jobs. BB accepts any valid TurboDOS command line as a command, suffixed, if desired, by a schedule time. Each submitted job is placed on a disk-resident queue which is then serviced by the batch processor. All users on the system are able to monitor the status of the processor, and any user may delete a job which he submitted while it is still in the pending state, or abort a job while it is running.

Most of the remaining utilities in Turbo-Plus use the extensions to the TurboDOS function calls included in Turbo-Plus. These functions maintain lists in memory containing information about each station on the system as well as the server. This information creates the ability to have additional commands, such as the WHO command, to find out who is currently logged onto each station; the MAIL command, a complete inter-user mail facility; the TWX command, to send messages to other users on the system, the RESET command, to reset stations which are down (like the RESET command of TurboDOS Version 1.1x)<sup>\*</sup>, and a new SERVER command, limiting the number of stations simultaneously attached to the server processor to one, and thus eliminating any contention problems that may currently occur. Turbo-Plus also adds the ability to restrict users to specified disk drives on the system, providing an additional level of system security.

\*<u>Note:</u> The RESET and BBCANCEL commands will not work on certain hardware configurations. If you are having difficulty using these commands, consult your dealer.

#### COMMANDS

| BB Command  | The BB command enables you to enter a job onto the batch queue.                                                                                                    |
|-------------|----------------------------------------------------------------------------------------------------|
| Syntax      | <br>  BB command  <br>  BB command @hh:mm<br>  BB command @hh:mm+d  <br>                                                                                                    |
| Explanation | The 'command' argument is any legal TurboDOS<br>command which will not require any console<br>input. Such input would cause the batch<br>processor to reset itself, providing that the<br>CONBB module has been included in your user<br>generation.                                                                                                  |
|             | The second form of the command is used for<br>scheduling jobs. hh:mm is the time which the<br>job should run in 24 hour time. The +d is a<br>further option, shown in the third form of<br>the command, which specifies the number of<br>days later that the job is to be run. (e.g.<br>@00:00+2 means 'Run the job at midnight<br>tomorrow night.'). |
|             | A multi-command string may be entered onto<br>the batch queue. This command's format<br>should be similar to a multiple command<br>entered directly onto the Command Line<br>Interpreter, except that the vertical bar<br>character ( ) should be substituted for the<br>back-slash character (\) expected by<br>TurboDOS.                            |
| Examples    | 0A}BB DO REPORT @00:00+1<br>BATCH JOB 0308 QUEUED-WAITING 02 TO RUN<br>0A}BB PRINT FILE DO PRINT<br>BATCH JOB 1969 QUEUED-WAITING 01 TO RUN                                                                                                    |

\_\_\_\_\_

| Error Messages |                                                                |                                                              |
|----------------|----------------------------------------------------------------|--------------------------------------------------------------|
|                | <br>  Command line i<br>  Bad format in<br>  Bad format in<br> | s empty<br>schedule time  <br>schedule day                   |
| Parameters     |                                                                |                                                              |
|                | USER = 01                                                      | User number where<br>BB processor resides.                   |
|                | DRIVE = 01                                                     | Drive (0=A, 1=B, etc.)  <br>where BB processor  <br>resides. |
|                |                                                                |                                                              |

| BBCANCEL Command | The BBCANCEL command enables you to stop the execution of an active job in the batch processor.                                                                                                    |
|------------------|----------------------------------------------------------------------------------------------------|
| Syntax           | BBCANCEL                                                                                                    |
| Explanation      | Since there is at most one job running at any<br>time, no job number is required on the<br>command line.<br>This command must be issued by either a<br>privileged user or by a user under the userid<br>from which the job was queued. Otherwise,<br>the warning: "***User Unauthorized to Delete<br>Job" will be issued. If the deletion is |
|                  | successful, a message will appear on the<br>console stating the job number and user area<br>from which is was queued.                                                                                                    |

Examples

| <br>  2F} <u>BBCANCEL</u><br>  JOB <b>#:</b> 1120 | QUEUED BY SYSTEM FROM 08-J CANCELLED                                             |  |
|---------------------------------------------------|----------------------------------------------------------------------------------|--|
| Error Messages                                    | <br>  User Unauthorized to delete job<br>  There is no job currently running<br> |  |

Parameters

| USER = 01  | User number where<br>BB processor resides.               |
|------------|----------------------------------------------------------|
| DRIVE = 01 | Drive (O=A, l=B, etc.)<br>where BB processor<br>resides. |
| BUSER = 01 | User number (0=A,<br>1=B, etc.) of BB<br>processor.      |
|            |                                                          |

| BBDEL Command                                          | The BBDEL command e<br>pending job from t                                                                                                    | enables you to delete a<br>the batch queue.                                                                                                    |
|--------------------------------------------------------|----------------------------------------------------------------------------------------------------|----------------------------------------------------------------------------------------------------|
| Syntax                                                 | BBDEL nnnn                                                                                                    | <br> <br>                                                                                                    |
| Explanation                                            | The 'nnnn' argument<br>deleted (leading zer                                                                                                    | is the job number to be<br>bes may be left off).                                                                                                    |
|                                                        | This command must<br>privileged user or by<br>from which the job<br>the warning: "***Use<br>Job" will be issue<br>successful, a mess<br>console stating the<br>area from which is wa | be issued by either a<br>y a user under the userid<br>was queued. Otherwise,<br>er Unauthorized to Delete<br>d. If the deletion is<br>age will appear on the<br>job number and userid and<br>as queued. |
| Examples                                               |                                                                                                    |                                                                                                    |
| <br>  10F} <u>BBDEL 46</u><br>  JOB <b>#:</b> 0046<br> | QUEUED BY SYSTEM FRO                                                                                                    | M 10-F: DELETED                                                                                                    |
| Error Messages                                         | 1                                                                                                    |                                                                                                    |
|                                                        | Illegal job numbe<br>Job not found<br>User unauthorized                                                                                                    | er<br>d to delete job                                                                                                    |
| Parameters                                             |                                                                                                    |                                                                                                    |
|                                                        | USER = 01                                                                                                    | User number where  <br>BB processor resides.                                                                                                    |
|                                                        | DRIVE = 01                                                                                                    | Drive (0=A, 1=B, etc.)  <br>where BB processor<br>resides.                                                                                                    |

-----

| BBLIST Command | The BBLIST c<br>the current<br>queue.                                                                        | ommand enables the user<br>and pending jobs on t                                                                                                    | to list<br>he batch                                                   |
|----------------|----------------------------------------------------------------------------------------------------|----------------------------------------------------------------------------------------------------|-----------------------------------------------------------------------|
| Syntax         | <br>  BBLIST {;c                                                                                             | <pre>ptions }</pre>                                                                                                    |                                                                       |
| Explanation    | The report of<br>first, only<br>currently run<br>half lists a<br>queue.                                      | consists of two section<br>present when there in<br>ing, lists that job. The<br>all jobs waiting on the                                                                  | ns. The<br>s a job<br>he second<br>he batch                           |
|                | For all jobs,<br>of the user<br>from which i<br>time. For t<br>the time the<br>pending jobs<br>the job is so | it lists the job number<br>who requested it, the use<br>t was queued, and the<br>he current job it also<br>job began running, and<br>it includes the time f<br>cheduled. | r, the id<br>user area<br>request<br>includes<br>for the<br>for which |
| Options        | Option                                                                                                    | Explanation                                                                                                    |                                                                       |
|                | ;F                                                                                                    | The report will include<br>each job line, the co<br>string which was queued                                                                                              | with  <br>mmand                                                       |

Examples

```
_____
  5F BBLIST
  BACKGROUND BATCH: 13-Aug-83 AT 17:10
  CURRENT PROCESS:
  JOB # 045 QUEUED BY RJ FROM 2-J AT 15:06:22 - BEGAN:15:06:39
  PENDING PROCESSES:
  JOB # 046 QUEUED BY JG FROM 10-F AT 17:09:51 FOR 00:00
  5F BBLIST :F
  BACKGROUND BATCH: 13-Aug-83 AT 17:10
  CURRENT PROCESS:
  JOB # 045 QUEUED BY RJ FROM 2-J AT 15:06:22 - BEGAN:15:06:39
       * DO STAM101
  PENDING PROCESSES:
  JOB # 046 QUEUED BY JG FROM 10-F AT 17:09:51 FOR 00:00
       * DO REPORT
                      _____
Parameters
                    USER = 01
                                   User number where
                                    BB processor resides.
                     DRIVE = 01
                                    Drive (0=A, 1=B, etc.)
                                    where BB processor
                                    resides.
```

| DIRDUMP Command | The DIRDUMP command enables you to get a master directory of a disk drive.                                                                                                    |
|-----------------|----------------------------------------------------------------------------------------------------|
| Syntax          |                                                                                                    |
| Explanation     | If you specify a drive letter, as in the<br>first example, the master directory will be<br>obtained for that drive. Otherwise, the<br>current drive will be listed.<br>The report will have a heading consisting of<br>the disk's label and the current date and<br>time. Following this it will list the user<br>areas in order from 0 to 31, omitting any<br>which are empty, producing in each area a<br>directory sorted alphabetically. It will<br>give the total disk usage for each area<br>consisting of number of files, and number of<br>K in use.<br>The program will take a few minutes to sort<br>the directory. Once the sort is complete, it<br>will send the report either to the screen or<br>the printer, as specified by the option. If<br>sent to the screen, it will pause after each<br>screenful for you to press the RETURN key. |
| Options         | Options         Explanation                         ;L       The directory listing is to be                           sent to the printer instead of                           the console.                                                                                                    |
| Examples        | 6D} <u>DIRDUMP</u><br>(display of all files on drive D)                                                                                                    |

Parameters CLSCR = 1,1A This may be a string of up to 10 bytes for the terminal clear-screen sequence. The first byte specifies the length of the string.

| GO Command     | The GO command enables you to move around<br>between user areas whose names were<br>predefined using the <b>GONAME</b> utility. (cf.<br>GONAME Command).                                                                                                    |  |
|----------------|----------------------------------------------------------------------------------------------------|--|
| Syntax         |                                                                                                    |  |
| Explanation    | The argument is the predefined name of a user<br>area, up to eight characters in length. If<br>the argument is not matched, GO will look for<br>any area name whose first n letters agree<br>with 'argument', where n is the length of<br>'argument'. If no such name exists, GO will<br>return the message 'No Such User Area<br>Defined'. If a non-privileged user attempts<br>to use this command, the same message will be<br>printed. |  |
| Example        | <br>                                                                                                    |  |
|                | 6F} <u>GO SYSTEM</u>                                                                                                    |  |
|                | 0A} <u>GO JJJ</u><br>  No Such User Area Defined                                                                                                    |  |
|                | OA} <u>GO TURBO</u>                                                                                                    |  |
|                | 5F} <u>GO SY</u>                                                                                                    |  |
|                | A0 }                                                                                                    |  |
| Error Messages |                                                                                                    |  |
| -              | No Area on Command Line<br>No Such User Area Defined                                                                                                    |  |
|                |                                                                                                    |  |

L

Ì

Parameters

1 1

I

SDRIVE = 01 System search drive (1=A, 2=B, etc.)

| GONAME Command | The GONAME command enables you to establish names for various user areas on the system.                                                                                                    |
|----------------|----------------------------------------------------------------------------------------------------|
| Syntax         | GONAME                                                                                                    |
| Explanation    | The program, which is menu driven, enables<br>you to create area names, delete area names,<br>and produce listings of the user areas and<br>their names, both in user number order and in<br>alphabetical order.                                                                                                    |
|                | Upon issuing the GONAME command, the user will be presented with the following menu:                                                                                                    |
|                | l) Enter User Area Names<br>2) Delete User Area Names<br>3) List Areas Alphabetically<br>4) List Areas in User Number Order<br>5) Exit                                                                                                    |
|                | If the user specifies choice 1, he will be<br>prompted for the user number, then the drive,<br>and finally the assigned name. Pressing the<br>return key for either of the first two<br>prompts will return the user to the main<br>menu. If a duplicate name is given, an error<br>message will be returned.                                                                                                    |
|                | If the user specifies choice 2, he will be<br>prompted for the name to delete. Pressing<br>the return key will return him to the main<br>menu. Giving a name will result in either<br>the name being deleted, or, if it is not<br>found, an error message being returned.                                                                                                    |
|                | If the user specifies choice 3 or 4, he will<br>be asked whether the output should go to the<br>Terminal or the Printer. Following this<br>choice, the areas will be listed in two<br>columns, where the first is the user area<br>(e.g. 11-G) and the second is the name<br>associated with it. For choice 3, the order<br>will be alphabetical by name. For choice 4,<br>the order will be by user area, which means |

Parameters

| that first all o  | f A drive will be listed in                                                                                                    |
|-------------------|----------------------------------------------------------------------------------------------------|
| user number order | , then all of B drive, etc.                                                                                                    |
| If the user spec  | ifies choice 5, he will be                                                                                                    |
| returned to the o | perating system.                                                                                                    |
| SDRIVE = 01       | System search drive  <br>(1=A, 2=B, etc.)                                                                                                    |
| CLSCR = 1,1A      | This may be a string of<br>up to 10 bytes for the<br>terminal clear-screen<br>sequence. The first byte<br>specifies the length of<br>the string. |

| HELP Command | The HELP command enables you to obtain<br>information about various TurboDOS and Turbo-<br>Plus commands.                                                                                                    |
|--------------|----------------------------------------------------------------------------------------------------|
| Syntax       |                                                                                                    |
| Explanation  | The 'command 'argument is optional, and if<br>present indicates the command for which you<br>require assistance.                                                                                                    |
|              | If the argument is omitted, HELP will provide<br>a list of all the topics for which help is<br>available. Any of these topics may then be<br>used as an argument to obtain more specific<br>information.                                       |
|              | When an argument is present, HELP will<br>provide the information on all topics<br>matching the string provided.                                                                                                    |
|              | After each screenful of information is<br>printed, HELP will pause and wait for a<br>carriage return input from the console before<br>continuing. To abort at this point, press<br>'X'.                                                        |
|              | Note: If you wish to add your own help files<br>to the facility, simply create a file called<br>command.HLP on user zero of your search<br>drive; set the global attribute on the file,<br>and it will be included in future HELP<br>listings. |
| Parameters   | SDRIVE = 01 System search drive (1=A, 2=B, etc.)                                                                                                    |

....

| LOCATE Command | The LOCATE command enables you to search one<br>or more active drives on the system for a<br>given file or files.                                                                                                    |  |  |  |  |
|----------------|----------------------------------------------------------------------------------------------------|--|--|--|--|
| Syntax         | LOCATE filename {;options}                                                                                                    |  |  |  |  |
| Explanation    | If "filename" contains wild-cards, the LOCATE command can be used to find more than one file on the system.                                                                                                    |  |  |  |  |
|                | The "options" argument may be any combination<br>of the letters A-P, S, or '*'. A-P and '*'<br>specify the drives on which to search, and<br>the order in which to perform the search. S<br>means that the program should stop after it<br>finds the first match. The default setting<br>is to search every drive on the system, and<br>not stop, i.e. ';*'.          |  |  |  |  |
|                | If "filename" is omitted from the command<br>line, then the LOCATE command operates in an<br>interactive mode. It accepts commands from<br>the console, prompted by an asterisk, until a<br>null command is entered. The commands in<br>interactive mode do not accept options of<br>their own, but rather obey the options set in<br>the initial program invocation. |  |  |  |  |
| Examples       |                                                                                                    |  |  |  |  |
|                | 0A}LOCATE *.PRN:GD*<br>???????.PRN<br>Searching Drive G<br>SYSTEM .PRN 5-G<br>PROGRAM .PRN 21-G<br>Searching Drive D<br>STAM .PRN 2-D<br>Searching Drive A<br>CON96 .PRN 0-A<br>Searching Drive B                                                                                                    |  |  |  |  |
|                | (concined)                                                                                                    |  |  |  |  |

2-15

```
Searching Drive C
Searching Drive E
Searching Drive F
LOCATE .PRN 3-F
Searching Drive H
Searching Drive I
    0A } LOCATE:S
* TEST.BAS
TEST .BAS
Searching Drive A
Searching Drive B
Searching Drive C
Searching Drive D
TEST BAS 10-D
* LAB* PAS
LAB????.PAS
Searching Drive A
Searching Drive B
Searching Drive C
Searching Drive D
Searching Drive E
Searching Drive F
LAB2A .PAS 13-F
*
(A0
```

| LOG Command | The LOG command enables you to log the progress of a job in a special file.                                                                                                    |
|-------------|----------------------------------------------------------------------------------------------------|
| Syntax      | LOG comments                                                                                                    |
| Explanation | This command will get the system date, and<br>create a file of the name mmddyy.LOG if it<br>does not already exist. Then it will append<br>your comments, preceded by the date and time<br>to the end of the file, as well as printing<br>them on the console.                                                      |
|             | This command is particularly useful for a job<br>running in a batch processor as part of a .DO<br>file. It is possible to insert LOG commands<br>at various points in the file so that as the<br>job passes each critical point, it can log<br>its progress into the file, allowing another<br>user to check on it. |
| Example     | 10F}LOG STARTING JOB<br>10/19/83 09:12:54 STARTING JOB<br><br>10F}LOG JOB COMPLETE<br>10/19/83 10:23:38 JOB COMPLETE<br>10F}TYPE 101983.LOG<br>10/19/83 09:12:54 STARTING JOB<br>10/19/83 10:23:38 JOB COMPLETE<br>10F}                                                                                             |

| LOGOFF Command | The LOGOFF command is used in multi-user configurations of TurboDOS to terminate your session. |
|----------------|------------------------------------------------------------------------------------------------|
| Syntax         | LOGOFF                                                                                         |

Explanation The LOGOFF command sets the user number to a reserved value (31), selects the system drive as the default disk, and makes the TurboDOS function call to log the user off. The user will then, under normal configurations, have the WARMSTRT.AUT file, containing LOGON.COM, automatically, loaded, prohibiting further activity until a successful LOGON has been accomplished.

If there is a BULLETIN.OFF file on user 0 of the system search drive, its contents get printed on the screen prior to logoff. The file must have the global attribute set in order for non-privileged users to receive it. Also, if the user logging off has any mail pending, he will receive a message stating so and will be asked whether he wants to log off. If he says no, he remains on the system and may receive his mail. (Cf. MAIL Command)

If the library for user 31 on the system drive also contains a file named "SYSLOG.SYS", then the LOGOFF command will automatically record your log-off in that file, and will display the information going into the file on your screen.

**Note:** The SYSLOG.SYS file maintained by Turbo-Plus has a format different from that maintained by TurboDOS. If you are running any programs which read this file, expecting the normal structure, they should be modified. Figure 2-1 shows a typical SYSLOG.SYS file.

| Example |
|---------|
|---------|

5C}LOGOFF

Logged Off...

\_\_\_\_\_

A CARACTER AND A CARACTER AND A

| LOGON Command | There are substantial differences between<br>this command and the LOGON command as<br>supplied with TurboDOS. Please read this<br>section carefully. The LOGON command provides<br>password-type security in multi-user<br>configurations of TurboDOS. The purpose of<br>this command is to prevent unauthorized<br>access to the system and to protect private<br>file libraries.                                                                                                    |
|---------------|----------------------------------------------------------------------------------------------------|
| Syntax        | LOGON                                                                                                    |
| Explanation   | LOGON is normally used as a WARMSTRT.AUT file<br>on user 31 of the system boot disk, rather<br>than as a explicit command. Upon entering<br>LOGON, you are prompted to enter your user-ID<br>from the console keyboard. The user-ID is<br>validated against the file USERID.SYS in the<br>user 31 library. USERID.SYS is an ASCII text<br>file containing entries of the form:                                                                                                    |
|               | userid, [password], userno[P], [drive], [access]                                                                                                    |
|               | where "userid" and "password" are up to 8<br>characters in length, "userno" is a user<br>number 030, and "drive" is a drive letter<br>AP. The password, drive, and access<br>fields are optional.                                                                                                    |
|               | If your user-ID has an associated password<br>specified in USERID.SYS, then LOGON prompts<br>you to enter a password, and validates it.<br>The log-on succeeds only if you enter both<br>the user-ID and password correctly, in which<br>case your console is logged onto the<br>specified user number, and the specified<br>drive is selected as the default disk. If<br>your entry in USERID.SYS has the user number<br>suffix "P", you are logged-on as a<br>"privileged" user, enabling you to access<br>various protected facilities of TurboDOS. |

The access field is optional and, if present, should be a string between one and sixteen bytes long, containing any combination of the letters A-P. Any letters present indicate disk drives to which that user may have access. The list should include the system search drive and spool drive, as well as any other drives desired. If the field is absent, the user may access all drives.

If the user 31 library also contains a file named SYSLOG.SYS, then the LOGON command will automatically record your log-on in that file.

**Note:** The SYSLOG.SYS file maintained by Turbo-Plus has a format different from that maintained by TurboDOS. If you are running any programs which read this file, expecting the normal structure, they should be modified. Figure 2-1 shows a typical SYSLOG.SYS file.

If user 0 on the system search drive contains a file named BULLETIN.ON, then the contents of that file will be printed on the screen following a successful logon. This facilitates the broadcast of announcements about the system. The file must have the global attribute set in order for nonprivileged users to receive it.

If the userid logging on has any new mail pending, LOGON will print a message on the screen stating: "\*\*\* You have new mail \*\*\*". He may then use the MAIL Facility (Cf. MAIL Command) to receive his mail.

Parameters SDRIVE = 8 System search drive (1=A, 2=B, etc.) LOGMSG = 'x...x' User-specified logon message, terminated with '\$' CLSCR = 1,1A This may be a string of up to 10 bytes for the terminal clear-screen sequence. The first byte specifies the length of the string.

# Figure 2-1 Sample Turbo-Plus SYSLOG.SYS

|                                  | Fi                              | rst                              | <u>Column</u>                                                        | Las                                      | t C                                   | olun                                   | n                                | <u>C</u>                               | nter                                              | its                             |                   |                   |    |
|----------------------------------|---------------------------------|----------------------------------|----------------------------------------------------------------------|------------------------------------------|---------------------------------------|----------------------------------------|----------------------------------|----------------------------------------|---------------------------------------------------|---------------------------------|-------------------|-------------------|----|
|                                  |                                 |                                  | 1<br>11<br>20<br>29<br>32<br>36<br>42                                |                                          | 9<br>18<br>27<br>29<br>34<br>36<br>64 |                                        |                                  | Da<br>Ti<br>Us<br>St<br>Us<br>Dr<br>Ac | te<br>me<br>serid<br>atio<br>ser f<br>ive<br>tive | 1<br>on Lette<br>Jumber<br>Lty  | èr                |                   |    |
| 19<br>19<br>19<br>19<br>19       | Oct<br>Oct<br>Oct<br>Oct        | 83<br>83<br>83<br>83<br>83       | 06:51:50<br>06:57:26<br>08:26:14<br>08:49:36<br>09:28:49             | LV<br>LV<br>JG<br>SKA7<br>RJ             |                                       | (I)<br>(I)<br>(C)<br>(F)<br>(I)        | 2P<br>02<br>3P<br>12<br>8P       | K<br>F<br>E<br>L                       | * * * * * * * * * * * * * * * * * * * *           | ON:<br>ON:<br>ON:<br>ON:<br>ON: | LOG               | OFF               |    |
| 19<br>19<br>19<br>19<br>19<br>19 | Oct<br>Oct<br>Oct<br>Oct<br>Oct | 83<br>83<br>83<br>83<br>83<br>83 | 09:40:31<br>10:48:47<br>10:49:03<br>10:49:30<br>10:52:01             | JG<br>SKA7<br>LV<br>JG<br>LV             |                                       | (C)<br>(F)<br>(A)<br>(C)<br>(A)        | 10<br>12<br>08<br>3P<br>2P       | F<br>K                                 | ***<br>***<br>***<br>***                          | ON:<br>ON:                      | LOG<br>LOG<br>LOG | OFF<br>OFF<br>OFF |    |
| 19<br>19<br>19<br>19<br>19<br>19 | Oct<br>Oct<br>Oct<br>Oct        | 83<br>83<br>83<br>83<br>83<br>83 | 11:03:29<br>11:03:35<br>11:05:33<br>11:51:01<br>11:58:59<br>12:00:20 | LV<br>LV<br>SKA1<br>SKA1<br>SKA1<br>SKA1 |                                       | (A)<br>(A)<br>(H)<br>(F)<br>(F)<br>(F) | 02<br>2P<br>12<br>12<br>12<br>12 | K<br>E<br>E                            | * * * * * * * * * * * *                           | ON:UPSY<br>ON:<br>ON:<br>ON:    | LOG<br>(S<br>LOG  | OFF               |    |
| 19<br>19<br>19<br>19<br>19       | Oct<br>Oct<br>Oct<br>Oct<br>Oct | 83<br>83<br>83<br>83<br>83<br>83 | 12:01:05<br>12:36:22<br>12:58:01<br>12:58:26<br>13:05:43             | JSG<br>HB<br>HB<br>SKA<br>LV             |                                       | (G)<br>(H)<br>(H)<br>(H)<br>(A)        | 10P<br>12<br>12<br>14<br>2P      | E<br>E<br>K                            | * * *<br>* * *<br>* * *<br>* * *                  | ON:GEN<br>ON:<br>ON:<br>ON:     | PRIN<br>LOG       | NTS (<br>OFF      | 9E |
| 19<br>19<br>19<br>19<br>19<br>19 | Oct<br>Oct<br>Oct<br>Oct        | 83<br>83<br>83<br>83<br>83       | 13:14:21<br>13:16:11<br>13:18:20<br>13:21:16<br>14:13:41             | LV<br>SKA1<br>SKA1<br>LV<br>SKA1         |                                       | (I)<br>(F)<br>(F)<br>(A)<br>(F)        | 2P<br>12<br>12<br>2P<br>12       | K<br>E<br>K                            | ***<br>***<br>***<br>***                          | ON:<br>ON:<br>ON:               | LOG<br>LOG        | off<br>off        |    |
| 19<br>19<br>19<br>19             | Oct<br>Oct<br>Oct<br>Oct        | 83<br>83<br>83<br>83             | 14:23:10<br>14:42:18<br>14:46:09<br>16:06:24                         | ML<br>SKAl<br>JG<br>RJ                   |                                       | (H)<br>(F)<br>(C)<br>(C)               | 2P<br>12<br>10<br>8P             | M<br>E<br>L                            | * * *<br>* * *<br>* * *                           | ON:<br>ON:<br>ON:<br>ON:        | LOG               | OFF               |    |
| 19<br>19<br>19                   | Oct<br>Oct<br>Oct               | 83<br>83<br>83                   | 17:04:27<br>17:09:53                                                 | SKA1<br>RJ                               |                                       | (G)<br>(F)<br>(C)                      | 3P<br>12<br>02                   | Ľ.                                     | ***                                               | UN :<br>                        | LOG<br>LOG        | OFF<br>OFF        |    |

## The structure of SYSLOG.SYS is:

| MAIL Command | The MAIL command enables you to send mail to<br>and receive mail from other users on the<br>system. |                                                                                                    |  |  |  |
|--------------|----------------------------------------------------------------------------------------------------|----------------------------------------------------------------------------------------------------|--|--|--|
| Syntax       | <br>  MA<br>  MA                                                                                    | IL  <br>IL userid  <br>                                                                                                    |  |  |  |
| Explanation  | The u<br>absen<br>mode,<br>mode,                                                                    | serid parameter is optional. If it is<br>t, the program will put you into command<br>with a prompt of 'Mail>>>'. In this<br>you have eight valid commands:                                                                                                    |  |  |  |
|              | D                                                                                                   | Gives you a directory of all of your<br>pending mail. The directory includes<br>the letter number, a '*' if it is<br>unread, the userid of the sender, the<br>date and time when it was sent, and the<br>subject of the letter.                                                                                                   |  |  |  |
|              | L                                                                                                   | This will give you a list, sorted<br>alphabetically, of all the users on the<br>system who have mailboxes.                                                                                                    |  |  |  |
|              | R                                                                                                   | This will read your next new letter.<br>The letter will appear on the screen<br>with a header telling you who sent it,<br>and when it was sent. The letter will<br>then be marked as having been read.                                                                                                    |  |  |  |
|              | S                                                                                                   | This permits you to send a letter<br>to another user. You will first be<br>prompted for the userid of the person<br>to whom you are sending the letter.<br>You will then be prompted for the<br>subject of the letter and for the<br>letter itself. The letter may be<br>aborted with a control-Q, and ended<br>with a control-E. |  |  |  |
|              | Kn                                                                                                  | This command will kill letter number<br>'n', as specified by the directory<br>letter numbers.                                                                                                    |  |  |  |

| n                                                 | Thi<br>on<br>'R'<br>old                    | s command displays letter number 'n'<br>the screen in the same format as the<br>command. It enables you to reread<br>mail which has not been killed.                                                              |
|---------------------------------------------------|--------------------------------------------|----------------------------------------------------------------------------------------------------|
| H                                                 | Thi<br>com<br>thi                          | s displays a brief help menu for the mand options. '?' will also produce s menu.                                                                                                    |
| X                                                 | Thi<br>you                                 | s takes you out of MAIL, and returns<br>to the operating system.                                                                                                    |
| A                                                 | Thi<br>you<br>mod<br>whi                   | s is a privileged command. It puts<br>into an administrative sub-command<br>le, with a prompt of 'Admin>>>',<br>ch has the following options:                                                                     |
|                                                   | С                                          | This will prompt you for a userid,<br>and create a mailbox for the<br>specified user.                                                                                                    |
|                                                   | D                                          | This will prompt you for a userid,<br>and delete that user's mailbox if<br>it exists.                                                                                                    |
|                                                   | Q                                          | This returns you to the main command mode.                                                                                                    |
|                                                   | Н                                          | This displays a brief help menu for<br>the administrative options. '?'<br>will also produce this menu.                                                                                                    |
|                                                   | х                                          | This takes you out mail MAIL, and<br>returns you to the operating<br>system.                                                                                                    |
| If a<br>line,<br>mode,<br>the r<br>of th<br>Turbo | user<br>the<br>as<br>remai<br>ne le<br>DOS | id is present in the initial command<br>e program will go directly into send<br>king you for the subject, and then<br>nder of the letter. Upon completion<br>etter, you will be returned to the<br>command level. |

If the user receiving mail is logged onto the system when the mail is sent, he will receive a message on his screen saying '\*\*\* You have mail from XXXXXXX', where XXXXXXXX is the userid of the person who sent the mail.

| Error Messages | مو جمله ماله عمله معلم برون حمله التي حمله مالم معلم عمله عمله عمله عمله التي ا |                                                                                                    |  |  |  |
|----------------|---------------------------------------------------------------------------------|----------------------------------------------------------------------------------------------------|--|--|--|
|                | Corrupt mail directory file                                                     |                                                                                                    |  |  |  |
| Parameters     |                                                                                 |                                                                                                    |  |  |  |
|                | SDRIVE = 01                                                                     | System search drive  <br>(1=A, 2=B, etc.)                                                                                                    |  |  |  |
|                | CLSCR = 1,1A                                                                    | This may be a string of  <br>up to 10 bytes for the  <br>terminal clear-screen  <br>sequence. The first byte  <br>specifies the length of  <br>the string. |  |  |  |
|                | ECHAR = '^E'                                                                    | The character used for<br>indicating the end of<br>a letter on input for<br>the send command.                                                              |  |  |  |
|                | QCHAR = '^Q'                                                                    | The character used to  <br>abort a letter on input  <br>for the send command.                                                                              |  |  |  |

PROFILE Command The PROFILE command enables privileged users to add and delete userid's from the system user file in a menu-driven environment. Syntax PROFILE Upon issuing the PROFILE command, the user Explanation will be presented with the following menu: User Identification Maintenance Α Add a System User Delete a System User D L E List All System Users Exit Program Enter Choice >>> If the user specifies choice 'A', he will be asked a series of questions about the new user, as follows: | Enter Userid (Max 8 characters): ACCOUNT EnterPassword (Optional: Ifpresent, max8 characters): MYPASS | Enter User Number (0-31) : 10 | Is the user to be privileged (Y/N)? N Drive to log on to (Optional: If present, A-P)? D | Drivestorestrict user to(Optional:Ifpresent, combinations | of A-P)? ADHI To exit from this mode, the user must press the return key when prompted for a userid. If the user specifies choice 'D', he will be prompted for the userid to delete. Pressing the return key will return him to the main menu. Giving a userid will result in either that userid being deleted, or, if it is not found, an error message being returned.

|                | If the user specifies choice 'L', the<br>USERID.SYS file will be displayed in five<br>columns: userid, password, user number,<br>default drive, and access. The program will<br>pause after each screenful, and wait for the<br>return key to be depressed before continuing.<br>If the user specifies choice 'E', he will be<br>returned to the operating system. |
|----------------|----------------------------------------------------------------------------------------------------|
| Error Messages | Duplicate Userid<br>Non-privileged user<br>Userid not present in file<br>There is no USERID.SYS file on the<br>system disk                                                                                                    |
| Parameters     | CLSCR = 1,1A This may be a string of<br>up to 10 bytes for the<br>terminal clear-screen<br>sequence. The first byte<br>specifies the length of<br>the string.                                                                                                    |

| RESET Command                                                   | The RESET command is a privileged command<br>which enables you to reset any station on the<br>system.                                                                                                    |  |  |  |
|-----------------------------------------------------------------|----------------------------------------------------------------------------------------------------|--|--|--|
| Syntax                                                          | RESET station                                                                                                    |  |  |  |
| Explanation                                                     | The "station" parameter is optional, and, if<br>present, identifies the station to be reset.<br>If absent, the program prompts the user for<br>the station to be reset: "Station to reset<br>(A-P)? ". The user must respond with a valid<br>station letter or he will be asked again.                                       |  |  |  |
|                                                                 | Once the station to be reset has been determined, the user is prompted for verification, with the question: "Okay to reset station x $(Y/N)$ ?" If the user says that the station is to be reset, then that station is downloaded by the server. If not, he is simply returned to the operating system, and nothing happens. |  |  |  |
| Example                                                         | 8L}RESET C<br>Okay to reset station C (Y/N)? Y<br>8L}                                                                                                    |  |  |  |
| Error messages                                                  | Non-Privileged user                                                                                                    |  |  |  |
| Note: You can reset<br>[CONTROL _] [<br>(Hold the CON<br>twice) | your own user processor by typing<br><b>CONTROL _]</b><br>TROL key down and press the underline key                                                                                                    |  |  |  |

1. N. S. S. S.

| SERVER Command | The Turbo-Plus SERVER command replaces the<br>TurboDOS command of the same name. In a<br>networking configuration of TurboDOS which<br>has a remote server console, the SERVER<br>command allows you to attach your console to<br>the server processor.                                                                                                    |
|----------------|----------------------------------------------------------------------------------------------------|
| Syntax         | SERVER                                                                                                    |
| Explanation    | This command attaches your console to the<br>server processor. To detach from the server<br>processor (and resume normal local console<br>operation), enter an Attention-Abort sequence<br><ctrl-s><ctrl-c>.</ctrl-c></ctrl-s>                                                                                                    |
|                | While attached to the server, you can make<br>attention requests of the server processor by<br>using CTRL-A (instead of the usual CTRL-S).                                                                                                    |
|                | In order to use the SERVER command, it is<br>necessary that the server operating system be<br>generated with the remote console driver<br>module (CONREM).                                                                                                    |
| 3              | The Turbo-Plus server command differs from<br>that which it replaces because it does not<br>allow more than one user into the server at<br>once, and it keeps track of who is in the<br>server for the WHO command. (Cf. WHO Command)<br>Furthermore, if you attach to the SERVER<br>while it is in the process of executing a<br>job, you will receive a warning giving you<br>the name of the program which is running, so<br>that you do not accidentally give it any<br>unwanted console input. If no job is<br>running, you will receive the normal TurboDOS<br>prompt. |

| Example        |                                                                                      |
|----------------|--------------------------------------------------------------------------------------|
| -              | 3B} <u>SERVER</u>                                                                    |
|                | Console attached to server processor                                                 |
|                | OA}BACKUP A: B:                                                                      |
|                | $\begin{array}{c} \text{OA} \\ \leq \text{CTRL-S}  \text{CTRL-C} \\ \end{array}$     |
|                | Console detached from server processor<br>3B}                                        |
|                |                                                                                      |
| Error Messages | Non-privileged user<br>Remote console driver not present<br>Server processor is busy |

| STATUS Command | The STATUS command enables you to<br>continuously monitor the system status. It<br>will maintain on your screen a list of who is<br>currently logged onto the system, what each<br>of the users is currently doing, and obtain<br>status reports on the system buffers and<br>printers.                                                                                                    |
|----------------|----------------------------------------------------------------------------------------------------|
| Syntax         | STATUS                                                                                                    |
| Explanation    | STATUS gives a report showing all system<br>activity. It then continually updates the<br>report at a specified time interval.                                                                                                    |
| м.             | The header line shows the current date and time, and the last time the system was reset.                                                                                                    |
|                | Each other line in the report describes one<br>user on the system. It shows what station<br>that user is working on, the userid of that<br>user, the time and date when he logged on,<br>the .COM file which he is currently<br>executing, and the user area from which he<br>ran that program. A star appears to the left<br>of the line displaying the user who typed the<br>command. If the server is logged on, it<br>shows all of the same information, as well as<br>the station to which it is currently<br>attached. |
|                | Below this table, a line appears displaying<br>the number of I/O buffers currently active in<br>the system.                                                                                                    |
|                | Finally, there is a list of each printer<br>defined for the station running the program,<br>both local and remote, and from what queue,<br>if any, that printer is despooling.                                                                                                    |
|                | Note: Since Turbo-Plus uses the upper eight (i.e. I-P) queues and printers for its own routing purposes, the STATUS report only reports on the lower eight (A-H).                                                                                                    |

After five seconds, the screen will be cleared, and an updated report will appear. The program will continue running until aborted with a <ctrl-X> character.

Example

| _ |                                            |                                        |              |                                                                      |                                                                                    |                                           |
|---|--------------------------------------------|----------------------------------------|--------------|----------------------------------------------------------------------|------------------------------------------------------------------------------------|-------------------------------------------|
| 1 | 30F } <u>STATUS</u>                        |                                        |              |                                                                      |                                                                                    | 1                                         |
|   | Turbo+ V1.30 -                             | 31-Aug-83 13                           | :21 Last     | System Res                                                           | set:10:23:42                                                                       | 24-Aug-83                                 |
|   | Station                                    | Userid                                 | Loc.         | Time On                                                              | Date On                                                                            | Process                                   |
| ļ | SRV                                        | LV                                     | 02-J         | 10:30:13                                                             | 31-Aug-83                                                                          | idle  <br>idle                            |
|   | B<br>* C                                   | BB-0623<br>JG                          | 08-K<br>30-F | 12:47:21<br>08:52:16                                                 | 31-Aug-83<br>31-Aug-83                                                             | SORT<br>STATUS                            |
|   | F<br>I                                     | ML<br>RJ                               | 12-D<br>05-L | 11:11:02<br>15:05:15                                                 | 31-Aug-83<br>31-Aug-83                                                             | MBAS<br>COPY                              |
|   | Number of                                  | Buffers: 14                            |              |                                                                      |                                                                                    |                                           |
|   | Printers:<br>Printer<br>Printer<br>Printer | A: Queue A<br>B: Queue B<br>C: Offline |              |                                                                      |                                                                                    |                                           |
|   | 0A}                                        |                                        |              |                                                                      |                                                                                    |                                           |
| ] | Parameters                                 | <br>  TDEI<br>                         | AY = 5       | The numb<br>to wait<br>refreshe                                      | per of second<br>between scr                                                       | ls  <br>een                               |
|   |                                            |                                        | CR = 1,1A    | This may<br>up to 10<br>terminal<br>sequence<br>specifie<br>the stri | y be a string<br>bytes for t<br>clear-scree<br>. The first<br>es the lengt<br>.ng. | g of  <br>he  <br>en  <br>byte  <br>ch of |

\_\_\_\_\_

| TWX Command | The TWX command enables you to communicate<br>instantly with other users who are logged<br>onto the system.                                                                                                    |
|-------------|----------------------------------------------------------------------------------------------------|
| Syntax      | <br>  TWX destid  <br>  TWX destid message  <br>                                                                                                    |
| Explanation | The message parameter is optional. If it is<br>absent, the program will prompt you with<br>asterisks for each line of a multi-line<br>message to send to the specified user.<br>Pressing the return key at the prompt (i.e.<br>giving it a null line) will terminate the<br>program.                                                                                                    |
|             | The destid parameter must specify the user<br>who is to receive the message. This may be<br>either in the form of a userid, a station<br>letter, preceded by an exclamation mark (e.g.<br>!A for station A), or ALL, for everybody who<br>is logged onto the system.                                                                                                    |
|             | If a userid and message are both present, TWX<br>will send a single line message to the<br>specified userid and automatically terminate.                                                                                                    |
|             | Once a message is sent, it will immediately<br>appear on the console(s) of the intended<br>receiver(s). If a userid is specified, the<br>message will be sent to all stations which<br>the specified userid is logged on to. The<br>message will never be sent to the user<br>sending it, whether or not he is the<br>specified userid or it is a TWX ALL. If the<br>user attempts to send a message to a station<br>which is not logged onto the system, he will<br>receive an error message. |
|             | When a user receives a message, it will be<br>preceded by a header line of the form "***<br>FROM srcid:" where srcid is the userid of the<br>user sending the message. If that user does<br>not have a userid, (i.e. he is running TWX<br>from a station or SERVER which has an AUTUSR                                                                                                    |

|                | <pre>specified) the header line will read "*** FROM STAT. x:" where x is the correct letter, or "*** FROM SERVER:" in that case. If a wear wishes to disable his station from</pre>                                                                               |
|----------------|----------------------------------------------------------------------------------------------------|
|                | receiving TWX messages while he is working,<br>he may issue the 'TWX .OFF' command. Anybody<br>who tries to send him a message will receive<br>a message that 'Station X has disabled<br>messages'. To resume receiving messages,<br>issue the 'TWX .ON' command. |
| Examples       | 13F}TWX RJ<br>*RON: MEETING AT 1.<br>*CAN YOU MAKE IT?<br>13F}***From RJ : YES, SEE YOU THEN<br>0A}TWX ALL SYSTEM COMING DOWN IN 5 MINS                                                                                                    |
| Error Messages | Station has disabled messages<br>No userid present in command line<br>Userid too long<br>Station unable to receive message<br>User is not currently logged on system                                                                                              |

| WHO Command | The WHO command enables you to find out who<br>is currently logged onto the system, what<br>each of the users is currently doing, and<br>obtain status reports on the system buffers<br>and printers.                                                                                                    |
|-------------|----------------------------------------------------------------------------------------------------|
| Syntax      | WHO                                                                                                    |
| Explanation | WHO gives a report showing all system<br>activity. The header line shows the current<br>date and time, and the last time the system<br>was reset.                                                                                                    |
|             | Each other line in the report describes one<br>user on the system. It shows what station<br>that user is working on, the userid of that<br>user, the time and date when he logged on,<br>the .COM file which he is currently<br>executing, and the user area from which he<br>ran that program. A star appears to the left<br>of the line displaying the user who typed the<br>command. If the Server is logged on, it<br>shows all of the same information, as well as<br>the station to which it is currently<br>attached. |
|             | Below this table, a line appears displaying<br>the number of I/O buffers currently active in<br>the system.                                                                                                    |
|             | Finally, there is a list of each printer<br>defined for the station running the program,<br>both local and remote, and from what queue,<br>if any, that printer is despooling.                                                                                                    |
|             | Note: Since Turbo-Plus uses the upper eight (i.e. I-P) queues and printers for its own routing purposes, the WHO report only reports on the lower eight (A-H).                                                                                                    |

. .

Example

```
12M}WHO
[Turbo+V1.30- 31-Aug-83 16:37 Last System Reset:10:23:42 24-Jan-83]
            Userid
                              Time On
   Station
                       Loc.
                                        Date On
                                                   Process
   _____
             _____
                       -----
                              -----
                                        _____
     SRV
                                                  TIP
    * A
                       12-M
                              09:10:46
                                        31-Aug-83
                                                  WHO
            ML
                              14:23:42
08:30:13
                     01-н
                                        31-Aug-83 -batch-
     в
            BB-IDLE
                                        31-Aug-83
     С
            JG
                       05-F
                                                  GEN
     F
            RJ
                       08-J
                              09:22:15
                                        31-Aug-83 --idle--
    Number of Buffers: 14
    Printers:
      Printer A: Offline
      Printer B: Queue B
      Printer C: Queue A
```